# QuickGuide: RealFast<sup>™</sup> CNV on StepOne<sup>™</sup>

### Setup of Relative Quantitation Assays:

- Open the StepOne<sup>™</sup> Software (QuickGuide is based on version 2.3) and click **New Experiment** and **Advanced Setup.**
- In Setup > Experiment Properties select:
  - ➤ Instrument: StepOne<sup>™</sup> (48 Wells)
  - > Type of experiment: Quantitation Comparative  $C_T$  ( $\Delta\Delta C_T$ )
  - Reagents: TaqMan<sup>®</sup> Reagents
  - Ramp speed: Standard
- In Setup > Plate Setup go to Define Targets and Samples:
  - > **Define Targets** in the corresponding field:
    - Provide a name for your gene of interest and choose FAM as Reporter and NFQ-MGB as Quencher.
    - Add a **New Target** by pushing the corresponding button.
    - Type EC (endogenous control) as Target Name and choose VIC as Reporter and NFQ-MGB as Quencher.

Target Name

Gene of interest

EC (endogenous control)

- > **Define Samples** in the corresponding field:
  - Type **Calibrator** in the field for **Sample Names**. This represents the positive control which is included in the assay kit.
  - Add New Sample(s) by pushing the corresponding button and rename the field(s) according to the sample(s) you want to analyze.

## In Setup > Plate Setup go to Assign Targets and Samples

- > Define the **Negative Control Template**:
  - Select a replicate of three wells by ctrl-click.
  - Within the field **Assign Target(s) to the selected wells** check boxes for the gene of interest (e.g. CYP21A2) and **EC**.

Click on the button **N** (Negative Control) in **Task**.

- Define your Calibrator:
  - Select a replicate of three wells by ctrl-click.
  - Within the field Assign Target(s) to the selected wells check boxes for the gene of interest (e.g. CYP21A2) and EC. Click on the button U (Unknown) in Task.
    - Check the box for the Calibrator within the field Assign Sample(s) to the selected wells.
- Within the field Select relative quantitation settings choose Calibrator as your Reference Sample and EC as Endogenous Control.
- > Within the field called Select the dye to use as the passive reference select ROX.
- Define your Samples:
  - Select a replicate of three wells by ctrl-click.
  - Within the field Assign Target(s) to the selected wells check boxes for the gene of interest (e.g. CYP21A2) and EC. Click on the button U (Unknown) in Task.
  - Check the box for the **Sample** you wish to assign within the field called **Assign Sample(s) to the selected wells**.
- In Setup > Run Method go to Graphical View
  - Select a reaction volume of **20 µl**
  - Define your PCR program:
    - optional: include Pre-PCR Read
    - Holding Stage: **10 min at 95°C**
    - Cycling Stage: 40 cycles 15 sec at 95°C and 1 min at 60°C. Make sure Data Collection On is enabled
- Load your reaction plate into the StepOne<sup>™</sup> instrument and press START RUN (green button).

| 60,0 °C |
|---------|
| 01:00   |
|         |

| Assign | Target           | Task |
|--------|------------------|------|
|        | Gene of interest |      |
| V      | EC (endogenous   |      |

Reporter

FAM

мc

Quencher

NFQ-MGB

NFQ-MGB

•

Color

# Mixed U Unknown N Negative Control

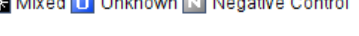

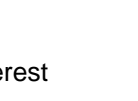

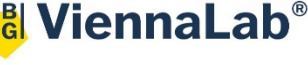

### Analysis of Relative Quantitation Assays:

After completing a run or after opening a genotyping data file the software displays the Experiment Menu **Analysis:** 

- Results automatically appear in the Amplification Plot.
  - > Adjust the **Plot Settings** to ∆**Rn vs Cycle** (Plot Type), **Linear** or **Log** (Graph Type), **Target** (Color)

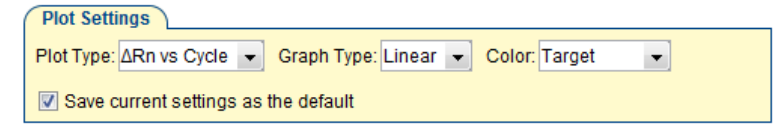

- > Tick the box for **Show Threshold** in the **Options** field.
- Press the Analysis Settings Button and go to C<sub>T</sub> Settings.
  - Adjust the Threshold according to the settings in the Assay Description and press the button Apply Analysis Settings.
- Select individual replicates in the View Plate Layout field and review your samples.
  - > The interval between the curve for the gene of interest and for the **Endogenous Control (EC)** is related to the copy number variation.

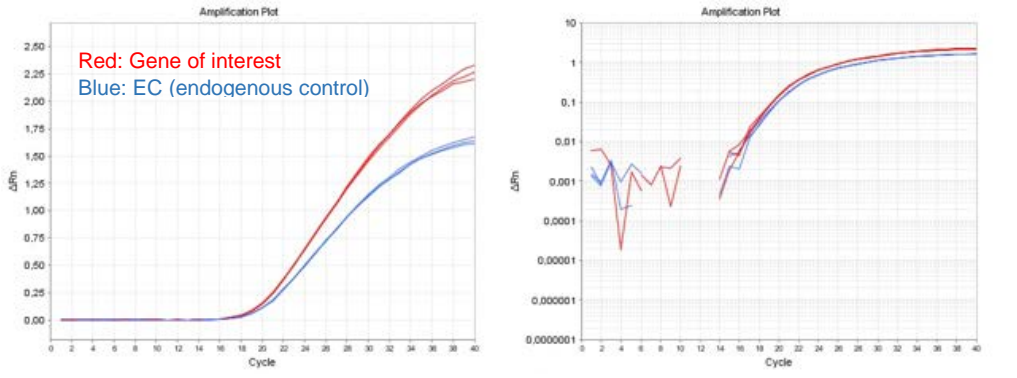

Amplification Plot of the Calibrator sample. Linear (left) and log (right) graph type.

- Go to View Well Table.
  - > Press the **Show in Table** button and customize the table.
  - Review the Relative Quantities (RQ) and define the CNV status of your samples according to the Assay Description.
  - Go to Gene Expression (left) and select RQ vs Sample in the Plot settings. The relative quantities of each sample are displayed as bar chart.
- To print a report click **Print Report** in the upper menu bar:
  - Select data for the report according to your needs.

Example: